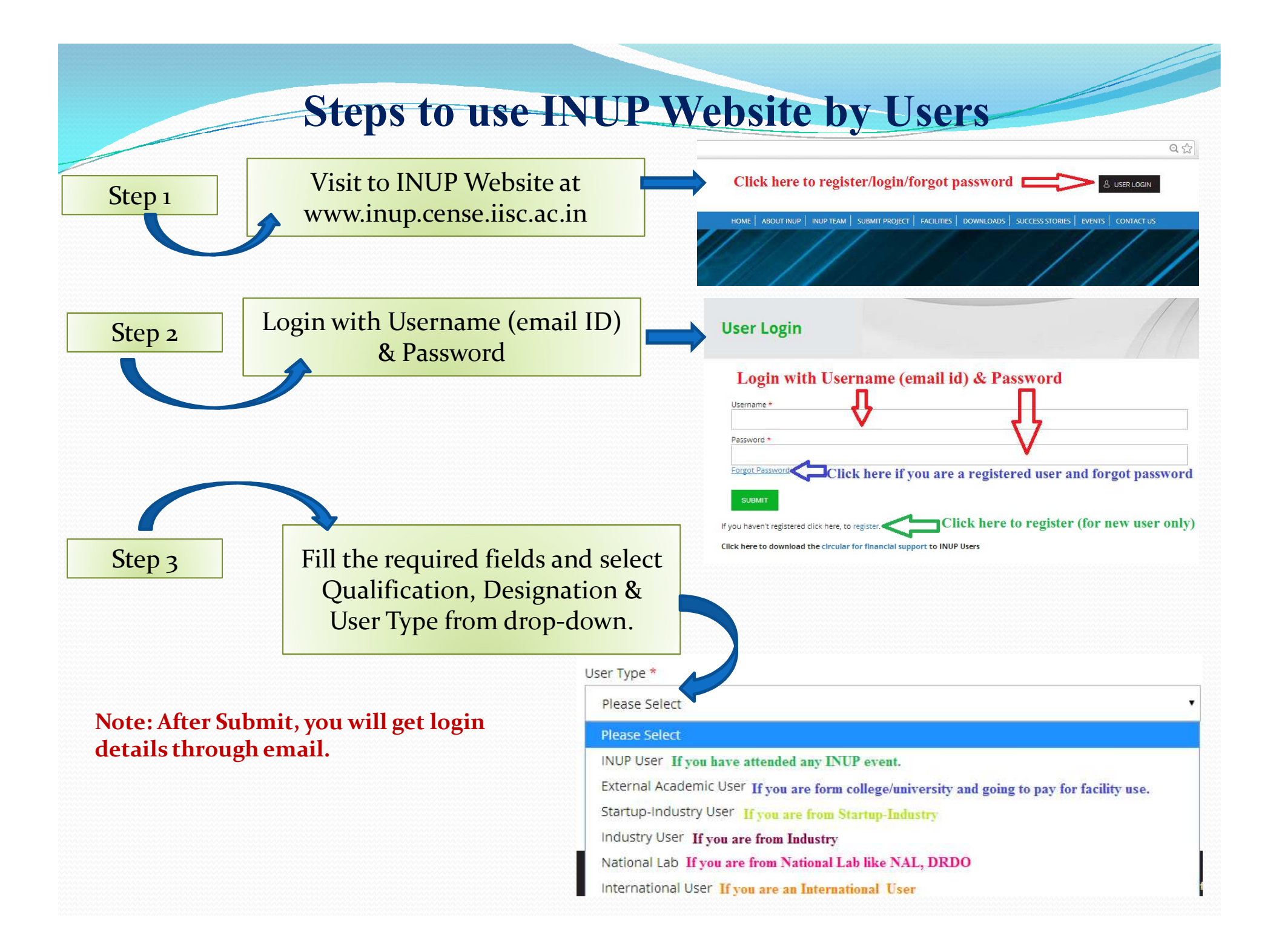

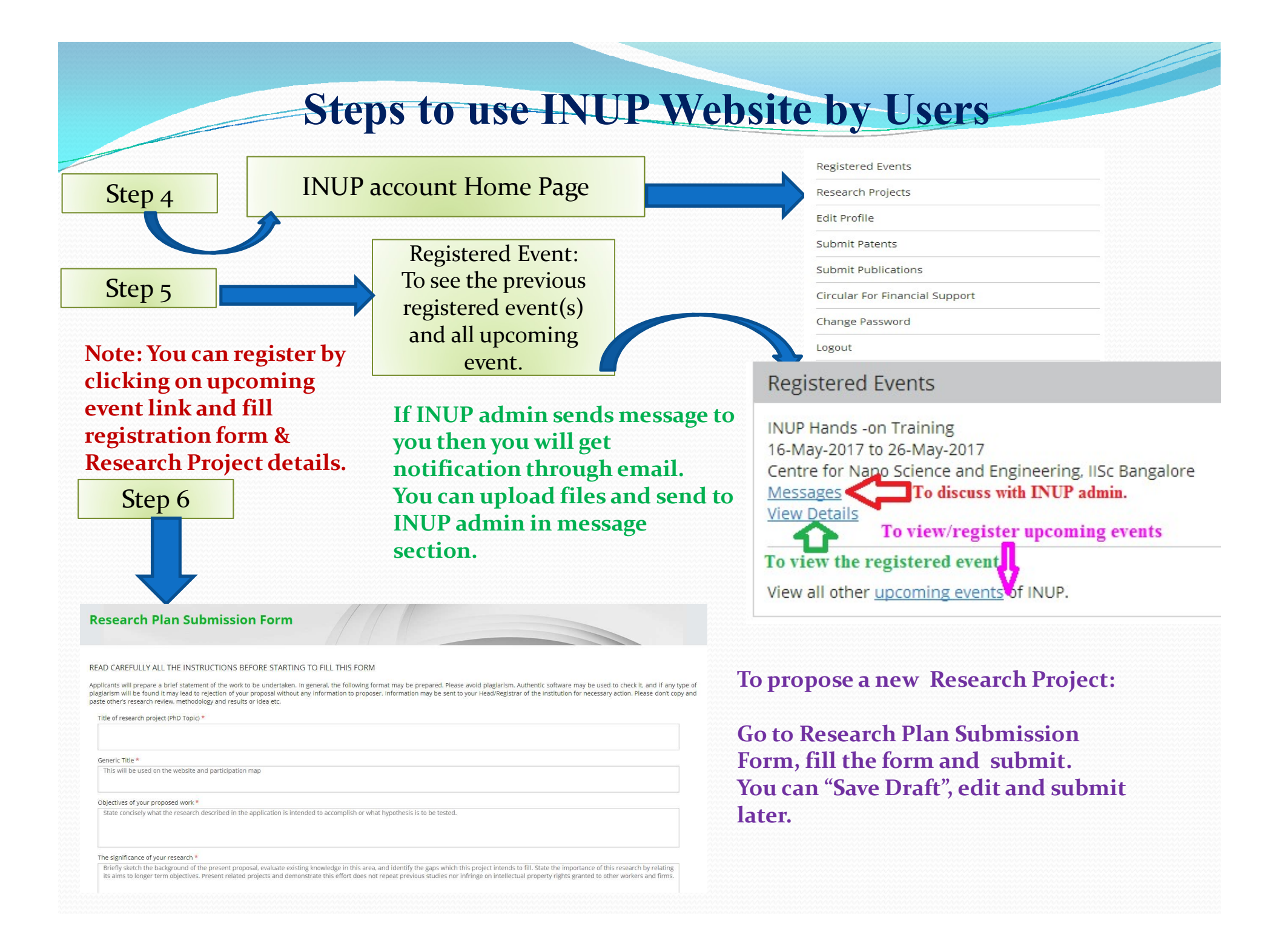

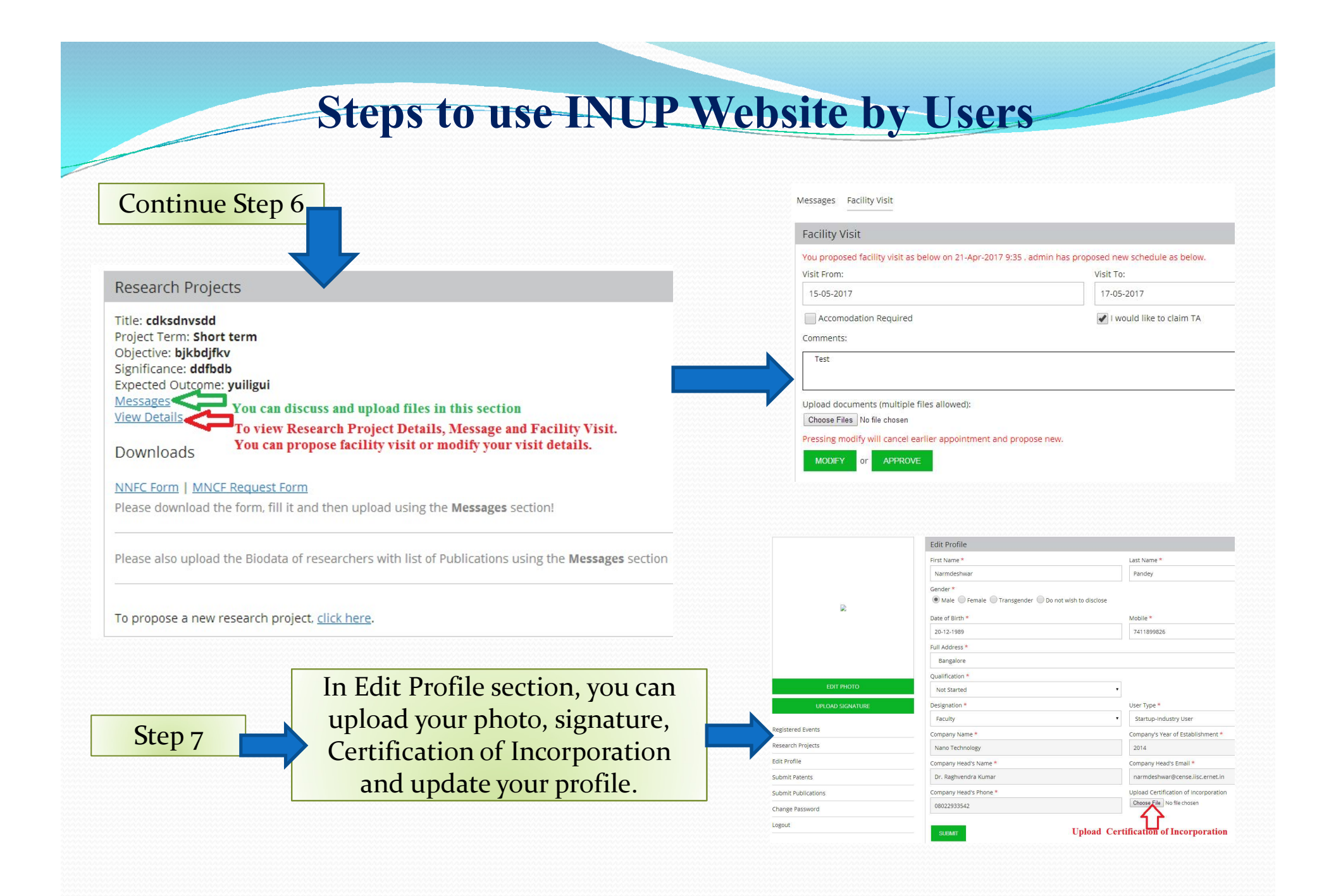

|                     | Submit Patents                                                |                                          |
|---------------------|---------------------------------------------------------------|------------------------------------------|
| en 8                | All patents submitted will be reviewed and on approva         | I will be published to our patents page. |
| сро                 | Name *                                                        | Patent No. *                             |
| Submit Patents      | Project *                                                     | Patent Photo Choose File No file chosen  |
| Submit Publications | Publication Title * Author Name - Project Name / Conference - | Publication Number                       |
|                     |                                                               |                                          |
|                     |                                                               |                                          |